■スマートフォン(iPhone)でメール(Outlook)を使用する

スマートフォンでは、アプリによってメールの送受信を行うことができます。 プライベートのメール(携帯キャリアメール等)と分けて管理をするのに便利です。

① iPhoneを例にした設定方法

(Android の場合は「Google Play」からインストールし、以下の手順を参考に設定してください)

(1) 「iOS App Store」から、Outlookアプリをダウンロードして開きます。

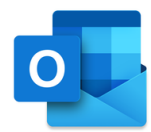

(2) iOS 版Outlookを使用するのが初めてである場合は、大学から配布されたメールアドレス を入力してから、「アカウントの追加]をタップします。

| アカウントの追加                      |
|-------------------------------|
| 職場または個人のメール アドレスを入力し<br>てください |
| メール アドレス                      |
| アカウントの追加                      |
| 新しいアカウントの作成                   |

初めてでない場合は、[メニュー]を開き、[設定]、[Outlookアプリの設定]、[アカウントの 追加]、[メールアカウントの追加]の順にタップします。

使用するメールプロバイダーを選択するように求められた場合は、設定に誤りがある可能 性があるので、もう一度やり直してください。 (3) メールアカウントのパスワードを入力し、[サインイン] をタップします

| Office 365            |       |
|-----------------------|-------|
| <b>.</b>              |       |
| Microsoft             |       |
| <sup>wspu.ac.jp</sup> |       |
|                       |       |
| パスワード                 |       |
| 別のアカウントでサインインする       |       |
|                       | サインイン |
|                       |       |

(4) アカウントにアクセスできるようになる前に、詳細情報の提供を求めるプロンプトが表示された場合(多要素認証が有効になっている場合)は、以下のページを参照してください。

| Microsoft           |             |
|---------------------|-------------|
| alain@contoso.com   |             |
| 詳細情報が必要             |             |
| ご使用のアカウントを保護するため、組織 | ではそこ情報が必要です |
| 別のアカウントを使用する        |             |
| 詳細                  |             |
|                     | 次へ          |

【サインイン プロンプトから自分のセキュリティ情報 (プレビュー) を設定する】 <u>https://docs.microsoft.com/ja-jp/azure/active-directory/user-</u> help/security-info-setup-signin

(5) アクセス許可の確認メッセージが表示されたら、承諾します。スワイプして機能を表示します。これで iOS 版Outlookを使用できるようになります。